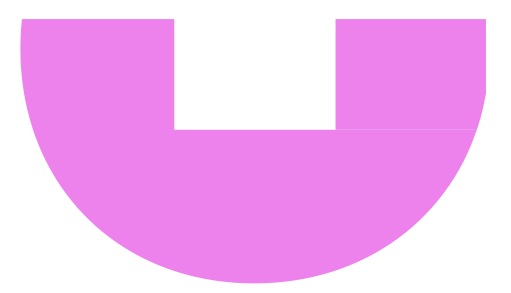

# 兌換步驟 Redemption Flow

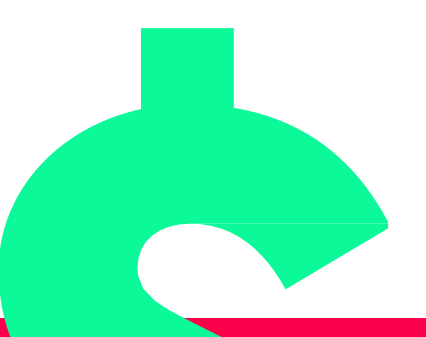

## 兌換百佳/ 鴻福堂/ 太平洋咖啡/ 榮華電子禮券

#### Redeem ParknShop/ Hung Fook Tong/ Pacific Coffee and Wing Wah E-Gift Voucher

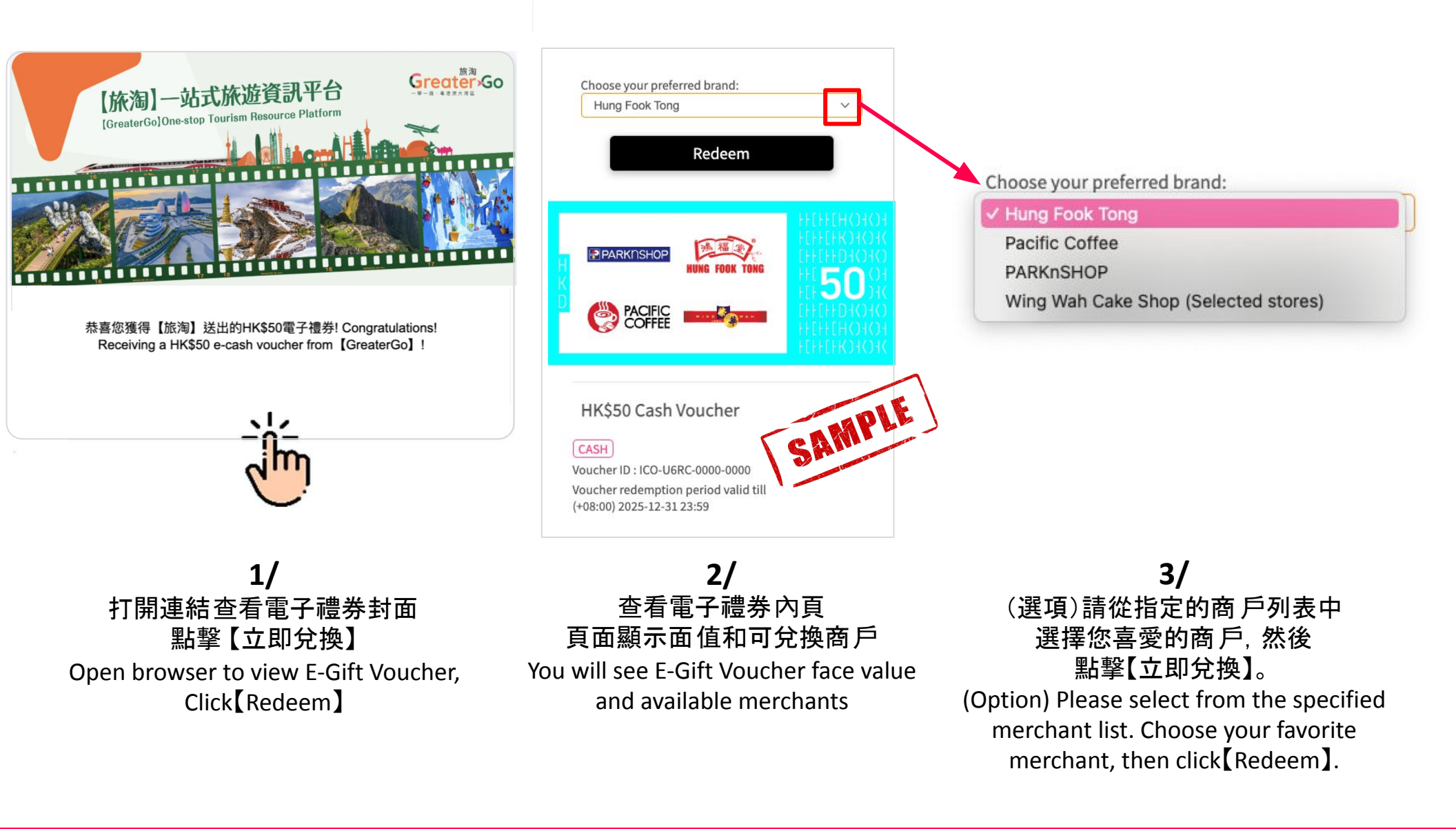

# 兌換百佳/ 鴻福堂/ 太平洋咖啡/ 榮華電子禮券

### Redeem ParknShop/ Hung Fook Tong/ Pacific Coffee and Wing Wah E-Gift Voucher

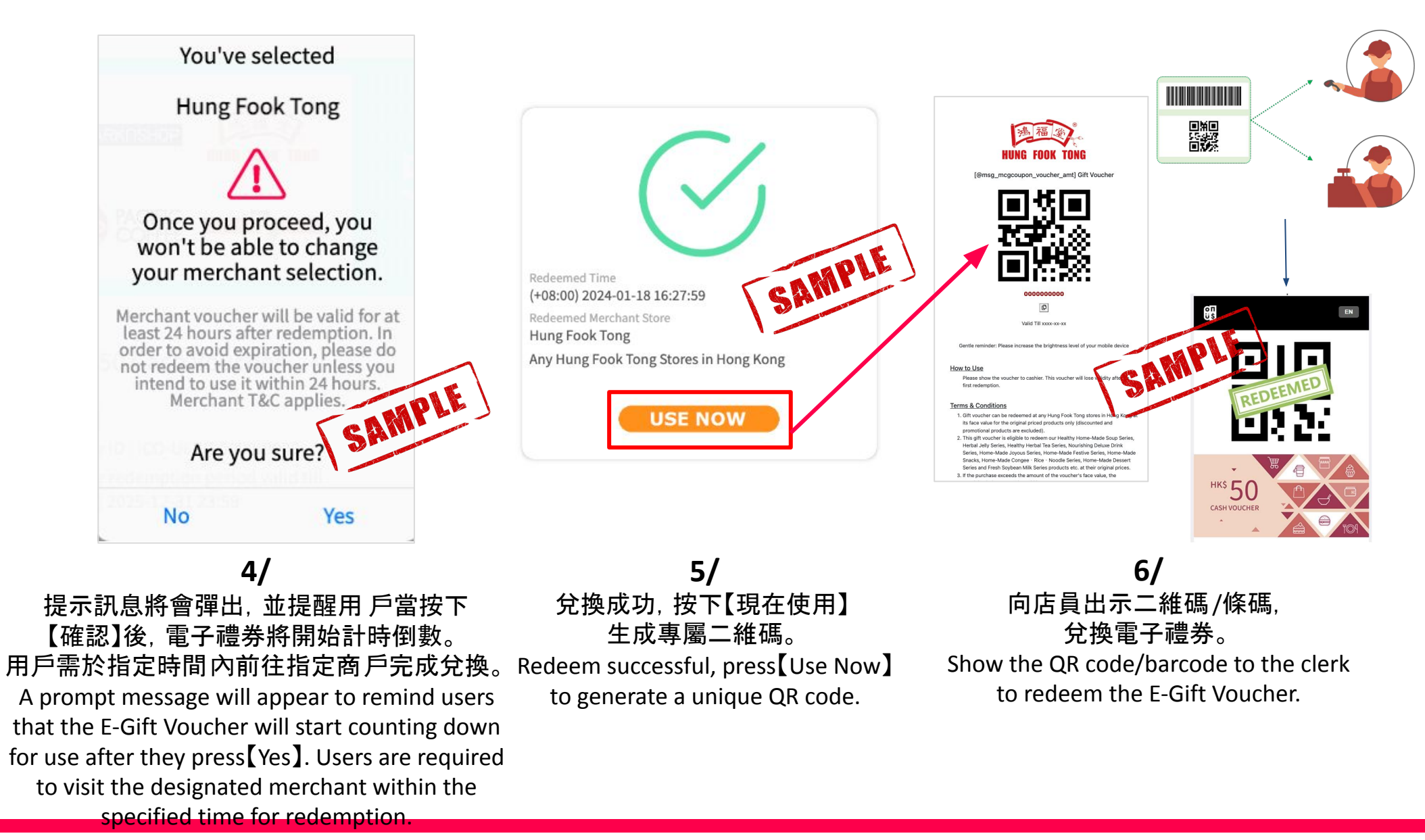

## 本次活動的港幣\$50電子禮券由供應商On-us Company Limited提供並負責後續得獎的疑問解答。 如有任何有關電子禮券兌換的問題查詢,請透過電郵聯絡On-us Company Limited (<u>https://www.on-us.com/contact</u>)。

The redemption for the HKD\$50 E-Gift Voucher. in this event is provided by the supplier On-us Company Limited and responsible for answering any subsequent questions. If you have any inquiries regarding E-Gift Voucher. redemption, please contact On-us Company Limited via email (<u>https://www.on-us.com/contact</u>).